# **BHMA Certification Portal**

#### USER MANUAL

PREPARED BY: D+R INTERNATIONAL PREPARED FOR: BUILDERS HARDWARE MANUFACTURERS ASSOCIATION

# Contents

| Certi | ification Portal Basics                         |    |
|-------|-------------------------------------------------|----|
| 1.    | What is the certification portal?               | 3  |
|       | Current Scope                                   | 3  |
| 2.    | Logging In                                      | 4  |
| 3.    | Users, Permissions, and Roles                   | 4  |
| 4.    | Site Navigation                                 | 5  |
| 5.    | Submission vs. Product                          | 5  |
| 6.    | Types of Submissions                            | 6  |
| 7.    | Status Options                                  | 6  |
| 8.    | Submission Workflow                             | 8  |
| 9.    | Notification System                             | 8  |
| 10    | <ol> <li>Reporting Bugs and Feedback</li> </ol> | 9  |
| Man   | nufacturer User Instructions                    |    |
| Ne    | ew OEM Certification                            |    |
| Ne    | ew Private Label Certification                  |    |
| Re    | e-certification                                 |    |
| Re    | ejected Submissions                             |    |
| Test  | Lab User Instructions                           |    |
| Re    | eviewing Submissions                            |    |
|       | Test Lab Reviewing Guidance                     |    |
| BHM   | 1A Staff User Instructions                      |    |
| M     | lanaging Users                                  | 20 |
| Re    | eviewing Submissions                            | 20 |
|       | BHMA Staff Reviewing Guidance                   | 21 |
| Ad    | dding Standard Years                            | 22 |
| Арре  | endix A: Upload Spreadsheet Guidance            | 23 |
| Ur    | niversal Fields                                 | 23 |
| A1    | 156.1 Butts and Hinges                          | 24 |
| A1    | 156.2 Bored & Preassembled Locks and Latches    | 24 |
| A1    | 156.3 Exit Devices                              |    |
| A1    | 156.4 Door Controls – Closers                   | 24 |
| A1    | 156.5 Cylinders and Input Devices for Locks     |    |
| A1    | 156.8 Door Controls – Overhead Stops & Holders  | 25 |
| A1    | 156.9 Cabinet Hardware                          | 25 |
|       |                                                 |    |

| A156.11 Cabinet Locks                                                          | 25 |
|--------------------------------------------------------------------------------|----|
| A156.12 Interconnected Locks & Latches                                         | 25 |
| A156.13 Mortise Locks                                                          | 26 |
| A156.14 Sliding and Folding Hardware                                           | 26 |
| A156.15 Release Devices – Closer Holder, Electromagnetic and Electromechanical | 26 |
| A156.16 Auxiliary Hardware                                                     | 26 |
| A156.17 Self Closing Hinges & Pivots                                           | 26 |
| A156.19 Power Assist & Low Energy Power Operated Doors                         | 27 |
| A156.21 Thresholds                                                             | 27 |
| A156.22 Door Gasketing and Edge Seal Systems                                   | 27 |
| A156.23 Electromagnetic Locks                                                  | 27 |
| A156.24 Delayed Egress Locks                                                   | 27 |
| A156.25 Electrified Locking Devices                                            | 27 |
| A156.26 Continuous Hinges                                                      | 28 |
| A156.29 Exit Locks, Exit Alarms, Alarms for Exit Devices                       | 28 |
| A156.30 High Security Cylinders                                                | 28 |
| A156.31 Electric Strikes and Frame Mounted Actuators                           | 28 |
| A156.32 Integrated Door Opening Assemblies                                     | 29 |
| A156.33 Battery Locks                                                          | 29 |
| A156.35 Power Supplies for Electronic Access Control                           | 29 |
| A156.36 Auxiliary Locks                                                        | 29 |
| A156.37 Multipoint Locks                                                       | 29 |
| A156.38 Low Energy Power Operated Sliding and Folding Doors                    | 29 |
| A156.39 Residential Locksets and Latches                                       | 29 |
| A156.40 Residential Deadbolts                                                  |    |

Note: BHMA will arrange user webinars that provide additional context beyond what is in this instructional manual. Please contact BHMA to access recordings of relevant user training webinars.

# **Certification Portal Basics**

# 1. What is the certification portal?

The certification portal is the Builders Hardware Manufacturers Association's (BHMA) application that users access to create and update their certified product listings. The system is comprised of a certification portal linked to a database that stores submission and product data consistently across manufacturers and brands. Users can enter, change, reject, approve, and/or remove data on certified products depending on their user type.

#### Current Scope

As of the release of this manual (March 2020), the certification portal and database allows for submissions of products associated with the following BHMA standards:

- A156.1 Butts and Hinges
- A156.2 Bored & Preassembled Locks and Latches
- A156.3 Exit Devices
- A156.4 Door Controls Closers
- A156.5 Cylinders and Input Devices for Locks
- A156.8 Door Controls Overhead Stops & Holders
- A156.9 Cabinet Hardware
- A156.11 Cabinet Locks
- A156.12 Interconnected Locks & Latches
- A156.13 Mortise Locks
- A156.14 Sliding and Folding Hardware
- A156.15 Release Devices Closer Holder, Electromagnetic and Electromechanical
- A156.16 Auxiliary Hardware
- A156.17 Self Closing Hinges & Pivots
- A156.19 Power Assist & Low Energy Power Operated Doors
- A156.21 Thresholds
- A156.22 Door Gasketing and Edge Seal Systems
- A156.23 Electromagnetic Locks
- A156.24 Delayed Egress Locks
- A156.25 Electrified Locking Devices
- A156.26 Continuous Hinges
- A156.29 Exit Locks, Exit Alarms, Alarms for Exit Devices
- A156.30 High Security Cylinders
- A156.31 Electric Strikes and Frame Mounted Actuators
- A156.32 Integrated Door Opening Assemblies
- A156.35 Power Supplies for Electronic Access Control
- A156.36 Auxiliary Locks
- A156.37 Multipoint Locks
- A156.38 Low Energy Power Operated Sliding and Folding Doors
- A156.39 Residential Locksets and Latches
- A156.40 Residential Deadbolts

BHMA will add remaining standards to the database and certification portal as soon as they are complete.

The certification is **not publicly accessible**; it is intended for administration of the BHMA certification program only. BHMA will create a public-facing certified products directory where stakeholders can find certified product listings and data at a later date, once the certification portal and database are populated with certified product data.

# 2. Logging In

To access the certification portal, users must have an active account in the BHMA Member Database with particular settings (see <u>Users, Permissions, and Roles</u>). Contact Larry McClean (<u>LMcClean@kellencompany.com</u>) to obtain an account. The URL for the certification portal is: <u>https://certification.buildershardware.com</u>

BHMA recommends using the latest version of Google Chrome, but other browsers will also work, provided that you are using the most up-to-date version of the software.

## 3. Users, Permissions, and Roles

All users are assigned a user type in the BHMA Member Database based on the organization they are associated with. The following table describes the three user types relevant to the certification portal:

| User Type    | What user can do                                                                                                    | What user can view                                                                                                    | Member Database Required User                                                                                                    |  |  |  |
|--------------|----------------------------------------------------------------------------------------------------|----------------------------------------------------------------------------------------------------|----------------------------------------------------------------------------------------------------|--|--|--|
| Manufacturer | <ul> <li>Submit/edit product<br/>data for test lab review</li> <li>View and download<br/>product and submission<br/>data</li> </ul>                                                         | <ul> <li>Submissions and products<br/>associated with manufacturer<br/>(draft, awaiting test lab review,<br/>rejected by test lab, awaiting<br/>BHMA staff review, rejected by<br/>BHMA staff, certified, historical,<br/>expired, removed)</li> <li>Which test labs can test for each<br/>standard</li> </ul> | <ul> <li>Employee of a manufacturer organization</li> <li>Manufacturer is the "CPD Organization" for the user</li> <li>User has a "CPD Certification Management" role for the manufacturer and all brands they need to access for certification</li> </ul>                            |  |  |  |
| Test Lab     | <ul> <li>Approve or reject<br/>product data entered by<br/>manufacturer prior to<br/>submission to BHMA<br/>staff</li> <li>View and download<br/>product and submission<br/>data</li> </ul> | <ul> <li>Submissions and products<br/>associated with test lab<br/>(awaiting test lab review,<br/>rejected by test lab, awaiting<br/>BHMA staff review, rejected by<br/>BHMA staff, certified, historical,<br/>expired, removed)</li> <li>Which test labs can test for each<br/>standard</li> </ul>            | <ul> <li>Test lab is the "CPD Organization"<br/>for the user</li> <li>User has a "CPD Certification<br/>Management" role for the test lab</li> <li>Test lab is the "Test Lab" for the<br/>user</li> <li>User has a "Test Lab<br/>Representative" role for the test<br/>lab</li> </ul> |  |  |  |
| BHMA Staff   | <ul> <li>Approve or reject<br/>product data submitted<br/>by manufacturer and<br/>approved by test lab</li> <li>View and download<br/>product and submission<br/>data</li> </ul>            | <ul> <li>All submissions and products<br/>except for drafts (awaiting test<br/>lab review, rejected by test lab,<br/>awaiting BHMA staff review,<br/>rejected by BHMA staff,<br/>certified, historical, expired,<br/>removed)</li> <li>Which test labs can test for each<br/>standard</li> </ul>               | <ul> <li>BHMA is the "CPD Organization"<br/>for the user</li> <li>User has a "CPD Certification<br/>Management" role for BHMA</li> <li>BHMA is the "Staff Organization"<br/>for the user</li> <li>User has a "Staff Person" role for<br/>BHMA</li> </ul>                              |  |  |  |

You can view your user and organization information after logging into the certification portal by clicking on the person icon at the top right corner of the page:

|            | Search                |                  |        |                                                            |                 |            | ٩                |                              | ir                     | structions Manu             | ial       |  |
|------------|-----------------------|------------------|--------|------------------------------------------------------------|-----------------|------------|------------------|------------------------------|------------------------|-----------------------------|-----------|--|
| 🎢 Home     | Home                  | /iewing 1–20 of  | 30     |                                                            |                 |            |                  | Signed in as<br>Minnie Mouse |                        |                             |           |  |
|            | 10 20 50              | 100 / page       |        | Organization Name: Intertek<br>Organization Type: Test Lab |                 |            |                  |                              |                        |                             |           |  |
| 🍞 Products | Submission Submission |                  |        |                                                            |                 |            | Performance Test | Manage My Profile 🖉          |                        |                             |           |  |
|            | Manufacturer 🕼        | Туре ↓≟          | Code 🗎 | ANSI Standard 🗎                                            | Standard Year 🗎 | Test Lab 🗎 | Report # 🗎       |                              |                        |                             | € Log Out |  |
|            | Manufacturer ABC      | OEM              | 56T2GR | A156.1_Butts and<br>Hinges                                 | 2016            | Intertek   | 123              | 4/30/2015                    | 4/30/2019<br>(Pending) | Awaiting Test Lab<br>Review | 🌮 Hide    |  |
|            | Manufacturer ABC      | Private Label    | 59MFZG | A156.1_Butts and<br>Hinges                                 | 2016            | Intertek   | 2342             | 4/4/2019                     | -                      | Awaiting Test Lab<br>Review | 🌮 Hide    |  |
|            | Manufacturer ABC      | Private Label    | YYB6ZJ | A156.1_Butts and<br>Hinges                                 | 2016            | Intertek   | 2342             | 4/4/2019                     | -                      | Awaiting Test Lab<br>Review | 🌮 Hide    |  |
|            | Manufacturer ABC      | Re-certification | DVG5QT | A156.1 Butts and                                           | 2016            | Intertek   | Test123          | 4/27/2019                    | 4/27/2023              | Awaiting Test Lab           | <b></b>   |  |

#### 4. Site Navigation

All user groups have three basic site pages to navigate:

| Page title  | Manufacturer User                                                                                                    | Test Lab User                                                                                                    | BHMA Staff User                                                                                                    |
|-------------|----------------------------------------------------------------------------------------------------|----------------------------------------------------------------------------------------------------|----------------------------------------------------------------------------------------------------|
| Home        | Shows a filtered list of submissions<br>that "need attention" from the<br>current user or has been certified.<br>This includes submissions with the<br>following statuses: Rejected by<br>Test Lab, Rejected by BHMA Staff,<br>Certified, Expired, Removed | Shows a filtered list of submissions<br>that "need attention" from the<br>current user or has been certified.<br>This includes submissions with the<br>following statuses: Awaiting Test<br>Lab Review | Shows a filtered list of submissions<br>that "need attention" from the<br>current user or has been certified.<br>This includes submissions with the<br>following statuses: Awaiting BHMA<br>Staff Review |
| Submissions | Shows all submissions that the<br>user's brand(s) have ever been<br>associated with. The user must<br>have permission settings in the<br>Member Database to see key<br>information about every brand<br>that is included in a submission.                  | Shows all submissions (except<br>those with a status of Draft) that<br>the user's test lab has ever been<br>associated with.                                                                           | Shows all submissions (except<br>those with a status of Draft) that<br>have been created.                                                                                                    |
| Products    | Shows all products that the user's brand(s) have ever been associated with.                                                                                                    | Shows all products (except those<br>with a status of Draft) that the<br>user's test lab has ever been<br>associated with.                                                                              | Shows all products (except those with a status of Draft) that have been created.                                                                                                    |

The Submissions page and the Products page both allow for sorting. Click a column header in the table (e.g. Manufacturer) to sort. Users can filter by status only by clicking in the dropdown labeled, "View Status." Users can also download a list of all of the Submissions or Products they are currently viewing based on the status filter by clicking the "Download" button in the top right corner of either page.

#### 5. Submission vs. Product

To create a relational database that can facilitate uploads of many products at one time, BHMA introduced the concept of a "submission" that can contain one or more product. The following graphic may help to conceptualize a submission in the context of manufacturer products and terminology previously used in the BHMA certification program\*:

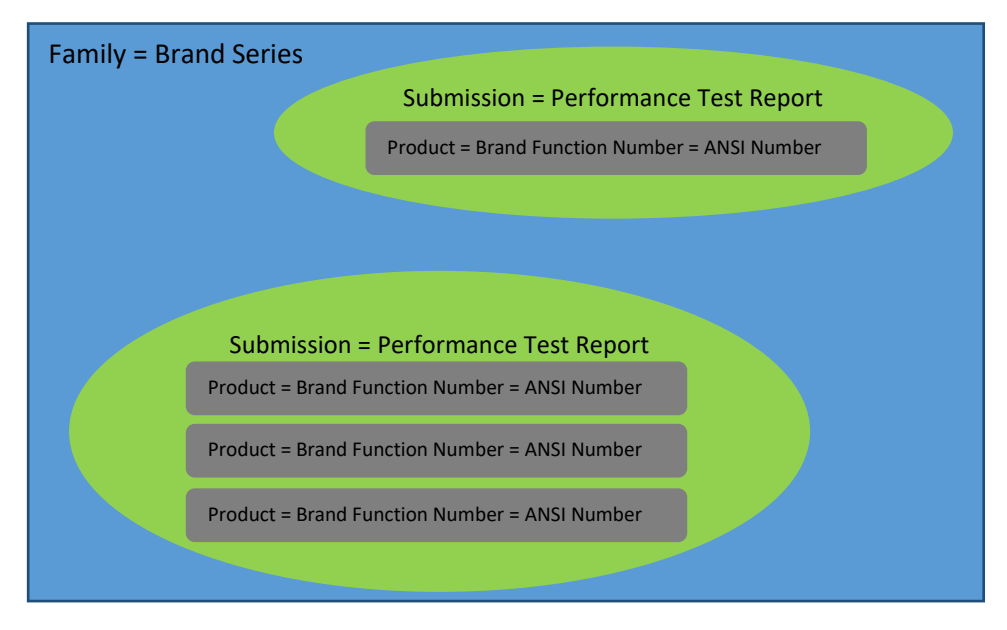

\*The term "submission" in this graphic refers to a new or re-certification submission created by the original manufacturer of a product (not a private label/ multi-list scenario).

A family may include products across one or more test reports; therefore a family may require multiple submissions. Each submission may include one or more product, depending on what is listed on the performance test report. A product can be defined as a unique ANSI Number, as defined by the BHMA standard.

## 6. Types of Submissions

A manufacturer can submit an unlimited number of products in one batch, or submission, provided that they are all documented on the same test report. The following table describes the different types of submissions:

| Submission Type                        | Description                                                                                                    |
|----------------------------------------|----------------------------------------------------------------------------------------------------|
| New OEM Certification                  | A new OEM certification submission is comprised of products that have never been entered into the database before and that are entered by the original product manufacturer (not a private labeler). See <u>New OEM Certification</u> for detailed steps to create this type of submission.                                                                                                    |
| New Private Label<br>Certification     | A new private label certification submission is comprised of products that are private labeled (multi-<br>listed) under a different brand name than the original product manufacturer. A private label<br>submission can only work if the original product manufacturer has already completed the<br>certification process and the products that are being private labeled are listed as "certified" in the<br>certification portal. See <u>New Private Label Certification</u> for detailed steps to create this type of<br>submission. |
| Update/ Re-certification<br>Submission | A submission intended to update data related to existing certified products in the database to maintain their certification. The most common example of this type of submission would be a manufacturer adding a new test report number and expiration date for a set of products that are about to expire. Alternatively, manufacturers can use this submission type to fix incorrect information that was approved and certified. See <u>Re-certification</u> for detailed steps to create this type of submission.                    |
| Re-Submitting a Rejected<br>Submission | When a Test Lab or BHMA Staff user rejects a submission for any reason, the manufacturer can edit and re-submit the data for re-review. See <u>Rejected Submissions</u> for more information.                                                                                                    |

#### 7. Status Options

Submissions and products will carry a status in the system based on the actions that users have completed. The following table explains each status option:

| Status                        | Description (Submission)                                                                                                    | Description (Product)                                                                                                    |
|-------------------------------|----------------------------------------------------------------------------------------------------|----------------------------------------------------------------------------------------------------|
| Draft                         | The manufacturer has uploaded some data to create a submission but has not yet submitted it for test lab review.                                                                                                    | The product is associated with a draft submission that has not yet been submitted for review.                                                                                                    |
| Awaiting Test Lab<br>Review   | The manufacturer has submitted the submission and it is awaiting test lab review.                                                                                                    | The product is associated with a submission that is awaiting test lab review.                                                                                                    |
| Rejected by Test<br>Lab       | The test lab has reviewed the submission and rejected it with comments explaining the reason for rejection.                                                                                                    | The product is associated with a submission that has been rejected by the test lab.                                                                                                    |
| Awaiting BHMA<br>Staff Review | The manufacturer has submitted the submission, and the test lab has approved it. The submission is awaiting BHMA staff review.                                                                                                    | The product is associated with a submission that is awaiting BHMA staff review.                                                                                                    |
| Rejected by<br>BHMA Staff     | BHMA staff have reviewed the submission and rejected it with comments explaining the reason for rejection.                                                                                                    | The product is associated with a submission that has been rejected by BHMA staff.                                                                                                    |
| Certified                     | The submission has been reviewed by the test lab and<br>BHMA staff and approved by both parties. The<br>submission and its associated products are considered<br>certified and active until the expiration date, removal,<br>or re-certification. | The product is associated with a submission that<br>has been reviewed and approved by the test lab<br>and BHMA staff. The product is considered<br>certified and active until its expiration date,<br>removal, or re-certification.                                 |
| Historical                    | Does not apply to a submission.                                                                                                    | The product has been updated through a re-<br>certification submission, but the certification portal<br>has saved the historical (previous) version of that<br>product. Historical versions of a product help users<br>identify any changes in a product over time. |
| Expired                       | The previously-certified submission has not been<br>updated and has reached its certification expiration<br>date. Products that have not been re-certified are no<br>longer certified.                                                            | The previously-certified product has not been re-<br>certified and has reached its certification expiration<br>date. The product is no longer certified.                                                                                                    |
| Removed                       | The submission has been removed by BHMA Staff<br>either due to violation of program requirements or by<br>voluntary withdrawal. The submission and any private<br>labels of the submission are no longer considered<br>certified.                 | The product has been removed by BHMA Staff<br>either due to violation of program requirements or<br>by voluntary withdrawal. The product and any<br>private labels of the product are no longer<br>considered certified.                                            |

#### 8. Submission Workflow

All submission types follow the same basic workflow and life-cycle:

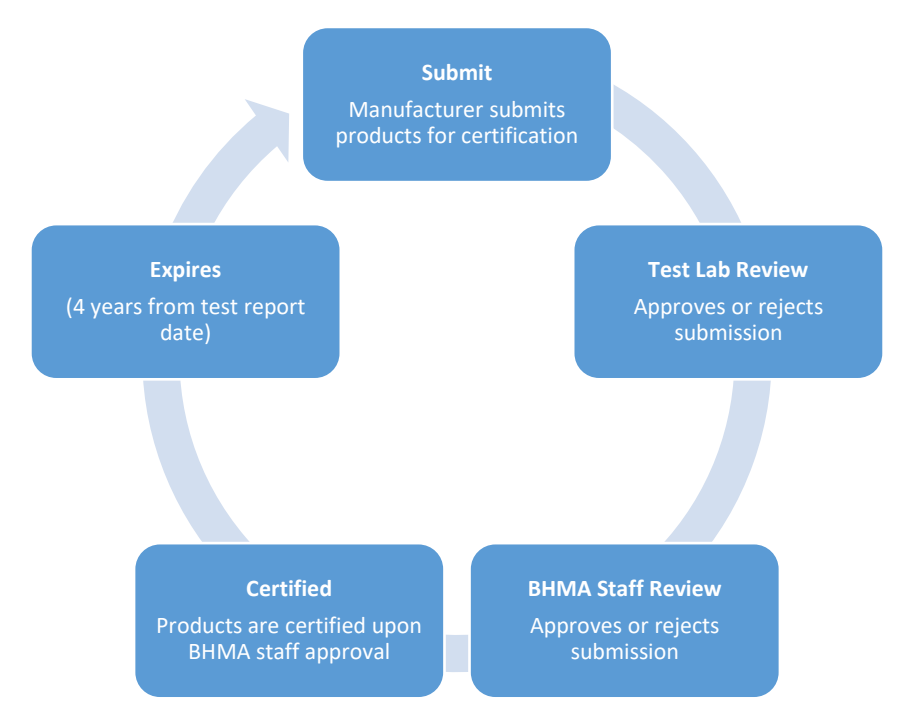

The only exception to this process is that private label submissions do not require re-submission after 4 years. A private labeled product expires based on the date of the test report of the OEM product. If an OEM product expires, any private labels of that product will automatically expire.

## 9. Notification System

The certification portal will automatically send email notifications to relevant users based on the following trigger events:

| Trigger                     | Notification                                   | Recipient                               |
|-----------------------------|------------------------------------------------|-----------------------------------------|
| Manufacturer user submits a | Test lab user notified that a submission is    | All certification portal Test Lab users |
| submission                  | awaiting test lab review                       |                                         |
| Test Lab user approves a    | Manufacturer user notified that submission was | Manufacturer user who created the       |
| submission                  | approved by test lab                           | submission                              |
|                             | BHMA Staff user notified that a submission is  | All certification portal BHMA Staff     |
|                             | awaiting BHMA staff review                     | users                                   |
| Test Lab user rejects a     | Manufacturer user notified that a submission   | Manufacturer user who created the       |
| submission                  | was rejected by test lab                       | submission                              |
| BHMA Staff user approves a  | Manufacturer user notified that submission was | Manufacturer user who created the       |
| submission                  | approved by BHMA staff and is now certified    | submission                              |
| BHMA Staff user rejects a   | Manufacturer user notified that a submission   | Manufacturer user who created the       |
| submission                  | was rejected by BHMA Staff                     | submission                              |
| Quarterly upcoming product  | At the end of each quarter, manufacturer users | All manufacturer users with             |
| expirations                 | notified of upcoming product expiration(s)     | certification portal access to a brand  |
|                             | within the next quarter                        | with upcoming product expirations       |

## 10. Reporting Bugs and Feedback

If at any time during you experience bugs, issues, or simply have ideas for improving the certification portal, click the "Contact" button at the bottom left corner of the page to email Larry McClean (<u>LMcClean@kellencompany.com</u>). If you experience a bug or error, please provide as much information as possible about what you were trying to do, what you expected to see, and what actually occurred. Screen shots and narrative information is useful to help resolve issues.

# Manufacturer User Instructions

## New OEM Certification

- 1. Log in to the certification portal at <u>https://certification.buildershardware.com</u> using your username and password.
- 2. Go to the Submissions page by clicking "Submissions" in the left navigation pane.
- 3. To create a new submission, click the "+|New" Button in the top right corner of the page.
- 4. Select "New Certification" from the dropdown and then click "Next."
- 5. Select "OEM" from the dropdown and then click "Next."
- 6. Select the name of the standard you want to certify to from the dropdown and click "Next."
- 7. Click "Download Submission Form" to download the Microsoft Excel template used to fill in submission and product data.
  - a. Note: always download the latest version of the submission template file. Errors may occur if you use an old version of the Excel spreadsheet.
- 8. Fill out and save the Excel template. Complete submission-level fields information in Row 3 (see fields labeled "Submission" in the table below. Add product information starting in Row 12 (see fields labeled "Product" in the table below). Each product should be in a separate row. Appendix A describes each field in the Excel template.
- 9. Once you are satisfied with what you entered into the Excel template, save it, and then go back to the BHMA site and click "Choose File," select the file you were just working on, then click "↑|Upload."
  - a. If there were any errors flagged from the file you uploaded, the system will provide error messages explaining what you need to fix in the Excel file before re-trying the upload.
- 10. When the upload is successful, the system will navigate you to a new page summarizing the uploaded data:

| BHMA<br>bidder hardware and content | Search          |                             |                           |                     |                             |                                     |                         |               | a                                             | L .                                               |                        |                          | Instruc               | ctions N      | /lanual        | 0       |
|-------------------------------------|-----------------|-----------------------------|---------------------------|---------------------|-----------------------------|-------------------------------------|-------------------------|---------------|-----------------------------------------------|---------------------------------------------------|------------------------|--------------------------|-----------------------|---------------|----------------|---------|
| 🕋 Home                              | 🕫 OEM S         | ubmission                   | осј9кі                    |                     |                             |                                     |                         |               |                                               |                                                   |                        |                          |                       | <b>€</b>   B  | ack 🗸          | Submit  |
| C Submissions                       | A156.1_B        | utts and Hi                 | nges                      |                     |                             |                                     |                         |               |                                               |                                                   |                        |                          |                       |               |                |         |
| Products                            | Below is a      | AST MODIFIED 6/             | 27/2019<br>r drafted subm | nission and associa | ated products. Yo           | ou can make edi                     | its by clicking on      | fields displa | iyed and then clicki                          | ng the Save butt                                  | on. When you a         | re ready to subm         | nit for test lab revi | ew, click the | Submit button. |         |
|                                     | Test Lab*       |                             |                           | Intertek •          |                             |                                     |                         |               | Performance Test Report 4949<br>Number*       |                                                   |                        |                          |                       |               |                |         |
|                                     | Standard 1      | Standard Year* 2016 *       |                           |                     |                             |                                     |                         |               | Performance Test Report Issue 6/20/2019 Date* |                                                   |                        |                          |                       |               |                |         |
|                                     | Manufactu       | irer Notes                  |                           |                     |                             |                                     |                         |               |                                               |                                                   |                        |                          |                       |               |                |         |
|                                     | Products        | // Viewing 1–4 of<br>50 100 | 4<br>/ page               |                     |                             |                                     |                         |               |                                               |                                                   |                        |                          |                       | 1             | +   Add New    | Product |
|                                     | Product<br>Code | Brand 🞼                     | Brand<br>Series           | Brand<br>Model      | Brand<br>Function<br>Number | Product<br>Marketing<br>Description | Product Type<br>Options | ANSI# 🗄       | Section                                       | Material                                          | Product<br>Type        | Product<br>Description   | Grade<br>Performance  | Suffix        | Status 🛓       |         |
|                                     | Pending         | Brand ABC                   | asdfasd                   | asdfasdf            | 2.34523e+007                |                                     |                         | A1111         | A                                             | Cast, Forged<br>or Extruded<br>Brass or<br>Bronze | Full Mortise<br>Hinges | Anti-friction<br>Bearing | Grade 1               |               | Draft          | Û       |
|                                     | Pending         | Brand ABC                   | asdfasd                   | asdfasdf            | 2.34523e+007                |                                     |                         | A1111         | A                                             | Cast, Forged<br>or Extruded<br>Brass or<br>Bronze | Full Mortise<br>Hinges | Anti-friction<br>Bearing | Grade 1               |               | Draft          | Û       |

| BHMA<br>builden hardware nundlefurer<br>zwociation | Search                                                                         |                                                                                              |                                                                         | ۹                                                                                                    | Inst                                                                                                    | tructions Manual                                             | 0         |  |  |  |
|----------------------------------------------------|--------------------------------------------------------------------------------|----------------------------------------------------------------------------------------------|-------------------------------------------------------------------------|----------------------------------------------------------------------------------------------------|----------------------------------------------------------------------------------------------------|--------------------------------------------------------------|-----------|--|--|--|
| Home Submissions Products                          | CEM Submis                                                                     | 4/29/2019                                                                                    |                                                                         |                                                                                                    |                                                                                                    | ←   Back                                                     | Submit    |  |  |  |
|                                                    | Below is a summary of your draf                                                | fted submission and associated products A156.1_Butts and Hinges                              | s. You can make edits by clicking on fields di                          | splayed and then clicking the Save button. Wh                                                                  | en you are ready to submit for test la                                                                                                    | ady to submit for test lab review, click the Submit button.  |           |  |  |  |
|                                                    | Performance Test Report<br>Number <sup>*</sup><br>Performance Test Report Issu | 123                                                                                          |                                                                         | Standard Year*                                                                                                 | 2016                                                                                                    |                                                              |           |  |  |  |
|                                                    | Date*<br>Manufacturer Notes                                                    | 3 11/2013                                                                                    |                                                                         |                                                                                                    |                                                                                                    |                                                              |           |  |  |  |
|                                                    | Products // Viewing                                                            | g 1–12 of 12<br>Nage                                                                         |                                                                         |                                                                                                    |                                                                                                    | +   Add Ne                                                   | w Product |  |  |  |
|                                                    | Product Bran<br>Code E Brand E Serie<br>Pending Brand XYZ Bran                 | nd Brand Brand Function<br>es E Model E Number E<br>Id XYZ Model ABC BrandFunctionNum        | Product Marketing Product Type<br>Description 1: Options 1:<br>asdfasdf | ANSI<br># IE         Section IE         Material IE           A1111         A         Cast, forged or extruded | Product         Product         Gr           Type         E         Description         Pe           Full Mortise         Anti-friction         Gr | rade<br>erformance <u>La Suffix La Statu</u><br>rade 1 Draft | us IE     |  |  |  |
|                                                    | Pending Brand XYZ Bran                                                         | ber ABC<br>Id XYZ Model ABC BrandFunctionNum<br>ber ABC                                      | asdfasdf                                                                | A1111 A Cast, forged or extruded<br>brass or bronze                                                            | Hinges Bearing<br>Full Mortise Anti-friction Gr<br>Hinges Bearing                                                                                  | rade 1 Draft                                                 | Û         |  |  |  |
| ✓ Contact                                          | Pending Brand XYZ Bran<br>Pending Brand XYZ Bran                               | Id XYZ Model ABC BrandFunctionNum<br>ber ABC<br>Id XYZ Model ABC BrandFunctionNum<br>ber ABC | asdfasdf<br>asdfasdf                                                    | A1111 A Cast, forged or extruded<br>brass or bronze<br>A1111 A Cast, forged or extruded<br>brass or bronze     | Full Mortise Anti-friction Gr<br>Hinges Bearing<br>Full Mortise Anti-friction Gr<br>Hinges Bearing                                                 | rade 1 Draft                                                 | Û         |  |  |  |

- a. The product fields that were not in the Excel file are automatically generated on the web page based on the data provided for that product in the Excel file.
- 11. Review the data on this page and confirm it is correct.
  - a. If anything is incorrect, click on the field you would like to fix and update the information in that field, and then click "Save."
  - b. If you forgot to include a product in the spreadsheet, you can click the "+|Add New Product" button to add another product to the submission without re-uploading the spreadsheet.
  - c. If you want to delete a draft submission, navigate to the Submissions page, search for the submission code, and then click "Delete" in the row for that submission (on the far right side of the table).
- 12. Once the data is correct and you are ready to submit it for test lab review, click the "V|Submit" button.
  - a. A small window will pop up asking you to confirm your submission. If you want to confirm your submission and send it to the test lab for review, click "Yes." Otherwise click "No."
- 13. If your submission has been completed and is sent to the test lab for review, the status at the top of the submission summary page will say "Awaiting Test Lab Review" with a date and timestamp of when you submitted it to the test lab.
  - a. You can check back periodically to see the current status of your submission. Users can use the submission code (assigned by the certification portal) to find a previous submission or reference a submission when discussing with a test lab or BHMA staff.
- 14. For a submission to be certified, it must be approved by your test lab and BHMA staff. If a submission is rejected by either your test lab or BHMA staff, you will be able to see a rejection note and you will be able to edit and re-submit the submission for review.
  - a. Once a submission is certified, all of the products are considered certified until they expire or are updated through a re-certification submission.

# New Private Label Certification

- 1. Log in to the certification portal at <u>https://certification.buildershardware.com</u> using your username and password.
- 2. Go to the Submissions page by clicking "Submissions" in the left navigation pane.
- 3. To create a new submission, click the "+|New" Button in the top right corner of the page.
- 4. Select "New Certification" from the dropdown and then click "Next."
- 5. Select "Private Label" from the dropdown and then click "Next."
- 6. Click "Download Submission Form" to download the Microsoft Excel template used to fill in submission and product data.
  - a. Note: always download the latest version of the submission template file. Errors may occur if you use an old version of the Excel spreadsheet.
- 7. Fill out and save the Excel template. Add private label product information starting in Row 3. Each product should be in a separate row and must reference the certification portal assigned Product Code of the OEM product you are private labeling. Contact your OEM to obtain the OEM Parent Product Code. The following table describes each field in the Excel template:

| Field                               | Submission or<br>Product | Description                                                                                                    | Validation                                                                                                    | Required? |
|-------------------------------------|--------------------------|----------------------------------------------------------------------------------------------------|----------------------------------------------------------------------------------------------------|-----------|
| Brand                               | Product                  | The product brand name.                                                                                                    | Will accept numbers, letters, and<br>symbols. Must exactly match one the<br>brands you have permission to submit on<br>behalf of. See the template upload pop-<br>up for this list of brands.                                                                                                    | Yes       |
| Brand Series                        | Product                  | The product's series name, as defined by the Brand.                                                                                                    | Will accept numbers, letters, and symbols.                                                                                                    | No        |
| Brand Model                         | Product                  | The product model name, as defined by the Brand.                                                                                                    | Will accept numbers, letters, and symbols.                                                                                                    | Yes       |
| Brand Function<br>Number            | Product                  | The product function number, as defined by the Brand.                                                                                                    | Will accept numbers, letters, and symbols.                                                                                                    | No        |
| Product<br>Marketing<br>Description | Product                  | Any relevant marketing language that should be displayed with the product.                                                                                                    | Will accept numbers, letters, and symbols.                                                                                                    | No        |
| OEM Parent<br>Product Code          | Product                  | The Product Code of the OEM<br>product you are private labeling.<br>The certification portal will display<br>the OEM product's performance<br>data for any products that are<br>private labels of the OEM product. | <ol> <li>To be submitted on a private label<br/>submission together, all OEM parent<br/>products must have the same:         <ul> <li>ANSI Standard</li> <li>Standard Year</li> <li>OEM Manufacturer</li> <li>Test Lab</li> <li>All OEM parent products must be<br/>certified</li> <li>The Brand name(s) assigned to your<br/>private label products must be included<br/>in the list of authorized brand names<br/>listed in the pop-up modal</li> <li>The same is the case for the brand<br/>names associated with the OEM products<br/>you are private labeling</li> </ul> </li> </ol> | Yes       |

8. Once you are satisfied with what you entered into the Excel template, save it, and then go back to the BHMA site and click "Choose File," select the file you were just working on, then click "个|Upload."

a. If there were any errors flagged from the file you uploaded, the system will provide error messages explaining what you need to fix before re-trying the upload.

9. When the upload is successful, the system will navigate you to a new page summarizing the uploaded data and OEM product performance data that will be associated with your private labeled products:

| BHMAA<br>builders handware manufacturers<br>association | Search                             |                                                              |                   |                  |                             |                                     |                               |                  | c                | 2                    |                 |                                           | Instru               | ctions Ma         | anual       | 0      |
|---------------------------------------------------------|------------------------------------|--------------------------------------------------------------|-------------------|------------------|-----------------------------|-------------------------------------|-------------------------------|------------------|------------------|----------------------|-----------------|-------------------------------------------|----------------------|-------------------|-------------|--------|
| <ul><li>Home</li><li>Submissions</li></ul>              | A156.11_                           | e Label Subr<br>Cabinet Loc                                  | nission YD<br>ks  | 172XP            |                             |                                     |                               |                  |                  |                      |                 |                                           |                      | €   Back          | k 🗸         | Submit |
| Products                                                | Below is a Manufact Products 10 20 | summary of your<br>urer Notes<br>// Viewing 1-2 of<br>50 100 | drafted submis    | sion and associa | ated products. Yr           | ou can make edit                    | is by clicking on             | fields displayed | and then clickin | g the Save butto     | n. When you are | ready to submit                           | for test lab review  | w, click the Subr | nit button. |        |
|                                                         | Product<br>Code                    | Brand 🎼                                                      | Brand<br>Series 🗎 | Brand<br>Model 🗎 | Brand<br>Function<br>Number | Product<br>Marketing<br>Description | OEM Parent<br>Product<br>Code | ANSI # 🗄         | Section          | Material             | Product<br>Type | Product<br>Function                       | Grade<br>Performance | Suffix            | Status 🗎    |        |
|                                                         | Pending                            | Manufacturer<br>ABC,~I".';:+&*#(                             | 3<br>@©°™         | 3                | 3                           | 3                                   | FE8OXJ                        | E07062           | E                | Optional<br>Material | Cabinet Locks   | Drawer Lock                               | Grade 2              |                   | Draft       | Û      |
|                                                         | Pending                            | Manufacturer<br>ABC,~!".';:+&"#(                             | 1<br>@©*™         | 1                | 1                           | 1                                   | 90171A                        | E07191           | E                | Optional<br>Material | Cabinet Locks   | Showcase or<br>Sliding Glass<br>Door Lock | Grade 1              |                   | Draft       | đ      |
|                                                         | 10 20                              | 50 100                                                       | / page            |                  |                             |                                     |                               |                  |                  |                      |                 |                                           |                      |                   |             |        |

- 10. Review the data on this page and confirm it is correct. Private labelers are not allowed to change performance information; only brand marketing information. Contact your OEM if any performance fields (e.g. Grade Performance) are incorrect.
  - a. If anything is incorrect, click on the field you would like to fix and update the information in that field, and then click "Save."
  - b. If you forgot to include a product in the spreadsheet, you can click the "+|Add New Product" button to add another product to the submission without re-uploading the spreadsheet.
  - c. If you want to delete a draft submission, navigate to the Submissions page, search for the submission code, and then click "Delete" in the row for that submission (on the far right side of the table).
- 11. If you need to provide an engineering evaluation report number for the test lab to review, enter it in the "Manufacturer Notes" field (this is optional)
- 12. Once the data is correct and you are ready to submit it for test lab review, click the "V|Submit" button.
  - a. A small window will pop up asking you to confirm your submission. If you want to confirm your submission, click "Yes." Otherwise click "No."
- 13. If your submission has been completed and sent to the test lab for review, the status at the top of the submission summary page will say "Awaiting Test Lab Review" with a date and timestamp of when you submitted it to the test lab.
  - b. You can check back periodically to see the current status of your submission. Users can use the submission code (assigned by the certification portal) to find a previous submission or reference a submission when discussing with a test lab or BHMA staff.
- 15. For a submission to be certified, it must be approved by a test lab and BHMA staff. If a submission is rejected by either the test lab or BHMA staff, you will be able to see a rejection note and you will be able to edit and re-submit the submission for review.
  - a. Once a submission is certified, all of the products are considered certified until they expire or are updated through a re-certification submission.

#### **Re-certification**

1. Log in to the certification portal at <u>https://certification.buildershardware.com</u> using your username and password.

- 2. Go to the Submissions page by clicking "Submissions" in the left navigation pane.
- 3. To create a new submission, click the "+|New" Button in the top right corner of the page.
- 4. Select "Update/Re-certification" from the dropdown and then click "Next."
- 5. Select an ANSI standard from the dropdown and then click "Next."
- 6. Click "Download" to download the Microsoft Excel template used to fill in submission and product data.
  - a. This download will include every product associated with your organization with a status of Certified. The Excel spreadsheet will display data associated with the already-certified products. You will need to delete any products you are not submitting for re-certification by deleting the entire row in the spreadsheet. Only the products you want to re-certify together should remain in the Excel file.
  - b. You have the option to make any product-level data changes either in:
    - i. The downloaded Excel file (only edit data in columns A-G. Columns H-K are for informational/ filtering purposes only and should not be edited)

OR

- ii. The page that follows once you've uploaded the products you want to re-certify
- See the <u>New OEM Certification</u> section for more information about allowable values for each field. Once you are satisfied with what you entered into the Excel template, save it, and then go back to the BHMA site and click "Browse," select the file you were just working on, then click "↑|Upload."
  - a. If there were any errors flagged from the file you uploaded, the system will provide error messages explaining what you need to fix before re-trying the upload.
- 8. When the upload is successful, the system will navigate you to a new page summarizing the uploaded data.

| BHMA<br>builders hardware manufacturers<br>association | Search                                                                                                    |                                |                                                            |                                                                                                    | c            | 2                              |                                         | Instruct                | tions Mai  | nual     | 0      |
|--------------------------------------------------------|----------------------------------------------------------------------------------------------------|--------------------------------|------------------------------------------------------------|----------------------------------------------------------------------------------------------------|--------------|--------------------------------|-----------------------------------------|-------------------------|------------|----------|--------|
| Home                                                   | <ul> <li>Re-certification Submission</li> <li>A156.26_Continuous Hinges</li> <li>Draft LAST MODIFIED 8/7/2019</li> </ul>                                       | ən 01NHI5<br>;                 |                                                            |                                                                                                    |              |                                |                                         |                         | ←   Back   |          | Submit |
| Products                                               | Below is a summary of your drafted su<br>Test Lab <sup>®</sup><br>Standard Year <sup>®</sup><br>Manufacturer Notes                                             | bmission and associated produc | :ts. You can make edits by cli                             | displayed and then clicking the Save button. When you are ready to submit for test lab review, click the Submit button.    Performance Test Report I//1/19 Performance Test Report Issue I///2019 Date* I///2019 I///2019 I |              |                                |                                         |                         |            |          |        |
|                                                        | Products // Viewing 1-1 of 1           10         20         50         100         / page           Product         Brand         Sories 11         Sories 12 | Brand Brand<br>Model Number    | Product<br>Marketing Product Ty<br>Description S Options S | pe<br>ANSI# 🗄                                                                                                    | Section Mate | Product frial Type             | Electrical Door<br>Modifications Weigh  | Grade<br>at Performance | Hinge Type | Status 🗄 |        |
|                                                        | UPR8XM Brand XYZ 0<br>10 20 50 100 / page                                                                                                    | 0 0                            | 0                                                          | A82511B                                                                                                    | A Steel      | Half Edge<br>Mounted<br>Hinges | Power over 150 lbs<br>Ethernet<br>(PoE) | Grade 1                 | Barrel     | Draft    | Û      |

| BHMA<br>builden handhaar manafastarinn<br>aancatainn            | Search                                                                                                    |                                                                 |                                                                                                    | Q                                                | Instructio                                                                                   | ons Manual                 |
|-----------------------------------------------------------------|----------------------------------------------------------------------------------------------------|-----------------------------------------------------------------|----------------------------------------------------------------------------------------------------|--------------------------------------------------|----------------------------------------------------------------------------------------------|----------------------------|
| <ul> <li>Home</li> <li>submissions</li> <li>Products</li> </ul> | <ul> <li>Re-certification Su</li> <li>Draft LAST MODIFIED 4/30</li> <li>Below is a summary of your drafted s</li> </ul> | UDMISSION ISI7A0                                                | u can make edits by clicking on fields dis                                                                     | played and then clicking the Save button. Wi     | en you are ready to submit for test lab review, cli                                          | Hack     Submit     Submit |
|                                                                 | ANSI Standard <sup>*</sup><br>Performance Test Report<br>Number <sup>*</sup>                                            | Please select ANSI Standard<br>Please enter Performance Test Re | eport Number                                                                                                   | Test Lab*<br>Standard Year*                      | Please select Test Lab<br>Please select Standard Year                                        | v<br>v                     |
|                                                                 | Performance Test Report Issue<br>Date*<br>Manufacturer Notes                                                            | Please select Performance Test R                                | keport Issue Date                                                                                              |                                                  |                                                                                              |                            |
|                                                                 | Products // Viewing 1–3 of :<br>10 20 50 100 / page<br>Product Brand<br>Code Brand                                      | Brand Brand Function                                            | Product Marketing Product<br>Description II Options                                                            | Type ANSI                                        | Product Grade                                                                                | Add New Product            |
|                                                                 | UMH80S Brand A<br>XYZ K36UHG Brand A<br>XYZ A                                                                           | BrandModel DR1-c<br>BrandModel DR1-d                            | Marketing description filled in here Marketing description filled in here Marketing description filled in here | A2111 A Wrought bronze<br>A2111 A Wrought bronze | ss or Full Mortise Anti-friction Grade 1<br>Hinges Bearing Grade 1<br>Hinges Bearing Grade 1 | Draft 💼                    |
|                                                                 | WXY8UI         Brand<br>XYZ         A           10         20         50         100         / page                     | BrandModel DR1-e                                                | Marketing description filled in<br>here                                                                        | A2111 A Wrought bra<br>bronze                    | ss or Full Mortise Anti-friction Grade 1<br>Hinges Bearing                                   | Draft 🗰                    |

- 9. Review the data on this page and confirm it is correct.
  - a. By default, the four submission-level fields at the top of the submission form page will be blank. They must be filled in before the submission can be submitted.
  - b. If anything is incorrect/out-of-date, click on the field you would like to fix and update the information in that field, and then click "Save."
  - c. If you want to delete a draft submission, navigate to the Submissions page, search for the submission code, and then click "Delete" in the row for that submission (on the far right side of the page).
- 10. If you need to provide an engineering evaluation report number for the test lab to review, enter it in the "Manufacturer Notes" field (optional).
- 11. Once the data is correct and you are ready to submit it for test lab review, click the "V|Submit" button.
  - a. A small window will pop up asking you to confirm your submission. If you want to confirm your submission, click "Yes." Otherwise click "No."
- 12. If your submission has been completed and sent to the test lab for review, the status at the top of the submission summary page will say "Awaiting Test Lab Review" with a date and timestamp of when you submitted it to the test lab.
  - b. You can check the certification portal periodically to see the current status of your submission. Users can use the submission code (assigned by the certification portal) to find a previous submission or reference a submission when discussing with a test lab or BHMA staff.
- 16. For a submission to be certified, it must be approved by a test lab and BHMA staff. If a submission is rejected by either the test lab or BHMA staff, you will be able to see a rejection note and you will be able to edit and re-submit the submission for review.
  - a. Once a submission is certified, all of the products are considered certified until they expire or are updated through a re-certification submission.

## **Rejected Submissions**

If there is an issue with any information you provided in a submission, the Test Lab or BHMA Staff user reviewing it will reject it. You may look up a rejected submission, edit the data, and re-submit it for another review by the Test Lab/ BHMA Staff. To find the reason for rejection and re-submit a submission, take the following steps:

- 1. Log in to the certification portal at <u>https://certification.buildershardware.com</u> using your username and password.
- 2. Navigate to the Home page or Submissions page and find the rejected submission. Click on the rejected submission to review the page summarizing the submission. There will be a rejection note at the top of the page explaining the reason for rejection by the Test Lab or BHMA staff.

| BHMA                                                                  | Search                                                         |                                             |                                                 |                               |                                     |                 |                 |                                            | Q                                           |                                                                                                    |                     | Ir                | nstructio         | ns Manu                  | al 🗛                    |
|-----------------------------------------------------------------------|----------------------------------------------------------------|---------------------------------------------|-------------------------------------------------|-------------------------------|-------------------------------------|-----------------|-----------------|--------------------------------------------|---------------------------------------------|----------------------------------------------------------------------------------------------------|---------------------|-------------------|-------------------|--------------------------|-------------------------|
| builders hardware manufacturers<br>association                        |                                                                |                                             |                                                 |                               |                                     |                 |                 |                                            |                                             |                                                                                                    |                     |                   |                   |                          | $\smile$                |
| <ul> <li>✤ Home</li> <li>☑ Submissions</li> <li>☑ Products</li> </ul> | ©© OEM Submiss<br>A156.40_Residen                              | ion ZPT40G<br>tial Deadbo<br>ab LAST MODIFI | Its<br>ED 7/10/2019<br>Dr .40<br>and associated | products. Your te             | est lab has reject                  | ed this submiss | sion and should | have provided (                            | comments in the (                           | Comment box b                                                                                                    | elow. You can       | make edits by c   | Ilcking on fields | ►   Back S displayed and | Submit                  |
|                                                                       | Test Lab*<br>Standard Year*<br>Manufacturer Notes              |                                             | Intertek<br>2015                                |                               |                                     |                 | •               | Performan<br>Number*<br>Performan<br>Date* | ice Test Report                             | Issue                                                                                                    | 13<br>5/5/2019      |                   |                   |                          |                         |
|                                                                       | Products // Viewing<br>10 20 50<br>Product<br>Code [: Brand [: | -1 of 1<br>100 / page<br>Brand<br>Series Li | Brand<br>Model 18                               | Brand<br>Function<br>Number 1 | Product<br>Marketing<br>Description | ANSI#1          | Section         | Material                                   | Product<br>Type                             | Product<br>Function                                                                                                 | Grade<br>Durability | Grade<br>Strength | Grade<br>Finish   | Suffix                   | Status 🏨                |
|                                                                       | Pending Brand AB                                               | C 1                                         | 1                                               | 11                            |                                     | ED613AAA        | E               | Optional<br>Material                       | Mortise or Rim<br>dead locks and<br>latches | Expanding or<br>interlocking<br>type dead bolt<br>operated by<br>key from<br>outside and by<br>turn from<br>inside. | A                   | A                 | A                 |                          | Rejected by<br>Test Lab |
|                                                                       | 10 <b>20</b> 50                                                | 100 / page                                  |                                                 |                               |                                     |                 |                 |                                            |                                             |                                                                                                    |                     |                   |                   |                          |                         |

|          | Search                                                              |                                                                                    |                                                            |                         | Q                          |                                             |                        | Inst                     | ructions M              | anual 🙁                 |
|----------|---------------------------------------------------------------------|------------------------------------------------------------------------------------|------------------------------------------------------------|-------------------------|----------------------------|---------------------------------------------|------------------------|--------------------------|-------------------------|-------------------------|
| A Home   | 📽 OEM Submissio                                                     | n ILLQY1                                                                           |                                                            |                         |                            |                                             |                        |                          | €   Bac                 | k V Submit              |
| Products | × Rejected by Test Lab                                              | LAST MODIFIED 4/24/2019                                                            |                                                            |                         |                            |                                             |                        |                          |                         |                         |
|          | REJECTION NOTE: The ANSI nur                                        | nber does not match the test report                                                |                                                            |                         |                            |                                             |                        |                          |                         |                         |
|          | Below is a summary of your subm<br>the Save button. When you are re | ssion and associated products. Your f<br>ady to re-submit for test lab review, cli | test lab has rejected this submis<br>ck the Submit button. | sion and should I       | have provided comm         | nents in the Comment b                      | ox below. You can r    | nake edits by clic       | king on fields displa   | ayed and then clicking  |
|          | ANSI Standard <sup>*</sup>                                          | A156.1_Butts and Hinges                                                            |                                                            | ¥                       | Test Lab <sup>*</sup>      |                                             | Intertek               |                          |                         | ¥                       |
|          | Performance Test Report<br>Number <sup>*</sup>                      | Test1234                                                                           |                                                            |                         | Standard Year <sup>*</sup> |                                             | 2013                   |                          |                         | ¥                       |
|          | Performance Test Report Issue<br>Date <sup>*</sup>                  | 4/23/2019                                                                          |                                                            |                         |                            |                                             |                        |                          |                         |                         |
|          | Manufacturer Notes                                                  |                                                                                    |                                                            |                         |                            |                                             |                        |                          |                         |                         |
|          | Products // Viewing 1-8                                             | page                                                                               |                                                            |                         |                            |                                             |                        |                          |                         | Add New Product         |
|          | Product Brand<br>Code Brand B Series                                | Brand Brand Function                                                               | Product Marketing Description                              | Product Type<br>Options | ANSI<br># 🖹 Section        | Material                                    | Product<br>Type        | Product<br>Description   | Grade<br>Performance Su | ffix Status ⊨           |
|          | Pending Brand ABCE<br>ABC                                           | ABCE 12345.0                                                                       |                                                            |                         | A1111 A                    | Cast, forged or extruded<br>brass or bronze | Full Mortise<br>Hinges | Anti-friction<br>Bearing | Grade 1                 | Rejected by<br>Test Lab |
|          | Pending Brand ABCD<br>ABC                                           | ABCD 12345.0                                                                       |                                                            |                         | A1111 A                    | Cast, forged or extruded<br>brass or bronze | Full Mortise<br>Hinges | Anti-friction<br>Bearing | Grade 1                 | Rejected by<br>Test Lab |
| Contact  | Pending Brand ABCF<br>ABC                                           | ABCF 12345.0                                                                       |                                                            |                         | A1111 A                    | Cast, forged or extruded<br>brass or bronze | Full Mortise<br>Hinges | Anti-friction<br>Bearing | Grade 1                 | Rejected by<br>Test Lab |

- 3. Click on any field to edit/ change the data in the submission and then click "Save."
- 4. Once the data is correct and you are ready to submit it for another test lab review, click the "V|Submit" button.
  - a. A small window will pop up asking you to confirm your submission. If you want to confirm your submission, click "Yes." Otherwise click "No."
- 5. The submission will follow the same review process outlined in previous sections.

# Test Lab User Instructions

#### **Reviewing Submissions**

- 1. Log in to the certification portal at <u>https://certification.buildershardware.com</u> using your username and password.
- 2. Find submissions to review either on the Home page or go to the Submissions page by clicking "Submissions" in the left navigation pane.
- 3. Either search in the search bar for the submission code of the submission you would like to review, or filter by Status to find submissions that are "Awaiting Test Lab Review." Click on the submission you would like to review.
- 4. The system will take you to a page that summarizes all of the data associated with the submission. The page will display the submission type and which manufacturer user submitted it.

| H                                              |                                  |                                          |                                    |                                       |                                          |                                      |                         |               |                          |                                                                    |                        |                          |                      |                    |                             |
|------------------------------------------------|----------------------------------|------------------------------------------|------------------------------------|---------------------------------------|------------------------------------------|--------------------------------------|-------------------------|---------------|--------------------------|--------------------------------------------------------------------|------------------------|--------------------------|----------------------|--------------------|-----------------------------|
| ВНМА                                           | Search                           |                                          |                                    |                                       |                                          |                                      |                         |               | ۹                        |                                                                    |                        |                          | Instructio           | ns Manua           | al 🕗                        |
| builders hardware manufacturers<br>association |                                  |                                          |                                    |                                       |                                          |                                      |                         |               |                          |                                                                    |                        |                          |                      |                    |                             |
| A Home                                         |                                  | ubmission -                              | 40DI67                             |                                       |                                          |                                      |                         |               |                          |                                                                    |                        | <b>+</b>                 | Back 🗙               | Reject             | ✓   Approve                 |
| Submissions                                    | AT50.1_B                         | Test Lab Pevi                            | nges                               | ED 7/10/2010                          |                                          |                                      |                         |               |                          |                                                                    | C1                     | ibmitted by: Wor         | nder Woman I W       | /onderWoman@       | mailinator.com              |
| 🗘 Products                                     | Below is a should rejer          | summary of the s                         | submission and<br>n, and provide a | associated produ<br>n explanation for | cts awaiting your<br>the rejection in th | approval or rejec<br>le comment box. | tion. Please revie      | w the submiss | sion and product da      | ita and then eithe                                                 | r click the Appro      | we or Reject but         | on. If any fields h  | ave incorrect info | ormation, you               |
|                                                | Test Lab                         |                                          |                                    | ntertek                               |                                          |                                      |                         | Pe            | erformance Test F        | teport Number                                                      | 1234                   |                          |                      |                    |                             |
|                                                | Standard Y                       | /ear                                     |                                    | 2016                                  |                                          |                                      |                         | Pe            | erformance Test F<br>ate | teport Issue                                                       | 7/8/2019               |                          |                      |                    |                             |
|                                                | Manufactu<br>Products /<br>10 20 | rer Notes<br>// Viewing 1–3 of<br>50 100 | 3<br>/ page                        |                                       |                                          |                                      |                         |               |                          |                                                                    |                        |                          |                      |                    |                             |
|                                                | Product<br>Code 1                | Brand 🕼                                  | Brand<br>Series                    | Brand<br>Model 🖺                      | Brand<br>Function<br>Number 🕼            | Product<br>Marketing<br>Description  | Product Type<br>Options | ANSI # 🗄      | Section                  | Material                                                           | Product<br>Type        | Product<br>Description   | Grade<br>Performance | Suffix             | Status 🛓                    |
|                                                | Pending                          | Brand XYZ                                | S                                  | S                                     | S                                        | s                                    |                         | A8111T        | A                        | Wrought Steel,<br>Forged Steel,<br>Cast Steel or<br>Malleable Iron | Full Mortise<br>Hinges | Anti-friction<br>Bearing | Grade 1              | Triple Weight      | Awaiting Test<br>Lab Review |
|                                                | Pending                          | Brand XYZ                                | s                                  | s                                     | s                                        | s                                    |                         | A5111         | A                        | Stainless Steel,<br>300 Series                                     | Full Mortise<br>Hinges | Anti-friction<br>Bearing | Grade 1              |                    | Awaiting Test<br>Lab Review |
|                                                | Pending                          | Brand XYZ                                | S                                  | S                                     | S                                        | S                                    |                         | A1112         | A                        | Cast, Forged or<br>Extruded Brass<br>or Bronze                     | Full Mortise<br>Hinges | Anti-friction<br>Bearing | Grade 2              |                    | Awaiting Test<br>Lab Review |
|                                                | 10 20                            | 50 100                                   | / page                             |                                       |                                          |                                      |                         |               |                          |                                                                    |                        |                          |                      |                    |                             |

- 5. Review all submission data and product data to confirm that it meets BHMA program requirements.
  - a. If any data is incorrect, you must reject the submission by clicking the "Reject" button, type out an explanation for the rejection, and click "Submit." This will be communicated back to the manufacturer so they can resolve the issue(s). Test Lab users are not able to edit any submission or product data directly; only a manufacturer can edit the data.
- 6. Once you have verified that all data is correct, click "Approve."
  - a. A small window will pop up asking you to confirm your approval. If you want to confirm your approval, click "Yes." Otherwise click "No."
- 7. If the submission has been approved by the test lab and sent to BHMA staff for review, the status at the top of the submission summary page will say "Awaiting BHMA Staff Review" with a date and timestamp of when the test lab approved it.
  - a. Similarly, if the submission has been rejected by the test lab, The status at the top of the submission summary page will say "Rejected by Test Lab" with a date and timestamp.

#### Test Lab Reviewing Guidance

The information below is provided for guidance only. If there is a conflict between this guidance and the BHMA Operational Manual or any program-specific requirements, those other materials take precedence.

#### OEM Submissions and Re-certification Submissions

- At minimum, all products on the submission must be documented on the same performance test report referenced in the submission.
- Confirm that the manufacturer entered the correct test report number and date.
- Confirm that the Brand Series, Brand Model, and/or Brand Function Number matches what is documented in the test report.
- Confirm that the ANSI # matches what is documented in the test report.

#### Private Label Submissions

• At minimum, products that are submitted as private labels should have some documentation as being equivalent to the OEM product. To find more information about the OEM product, go to the Products page and search for the OEM Parent Product Code that is referenced in the private label submission.

# BHMA Staff User Instructions

#### Managing Users

The certification portal system "borrows" user information and credentials from the Impexium AMS. If manufacturers or test labs have questions or issues with user accounts, you can resolve them within the Impexium AMS.

#### **Reviewing Submissions**

- 1. Log in to the certification portal at <u>https://certification.buildershardware.com</u> using your username and password.
- 2. Find submissions to review either on the Home page or go to the Submissions page by clicking "Submissions" in the left navigation pane.
- 3. Either search in the search bar for the submission code of the submission you would like to review, or filter by Status to find submissions that are "Awaiting BHMA Staff Review." Click on the submission you would like to review.
- 4. The system will take you to a page that summarizes all of the data associated with the submission. The page will display the submission type and which manufacturer user submitted it.

| BHMA<br>builders hardware nunslectures<br>zestation | Search                                                                                              |                                                                           |                                                         |                                                   | ٩                                                                |                                    |                               | Instruc                             | tions Manı           | ual                           |
|-----------------------------------------------------|----------------------------------------------------------------------------------------------------|---------------------------------------------------------------------------|---------------------------------------------------------|---------------------------------------------------|------------------------------------------------------------------|------------------------------------|-------------------------------|-------------------------------------|----------------------|-------------------------------|
| <ul><li>Home</li><li>Submissions</li></ul>          | CEM Submission DG610H<br>A156.29_Exit Locks, Exit Aları<br>Awaiting BHMA Staff Review LAST          | H<br>ms, Alarms for Exit Dev<br>Modified 7/3/2019                         | ices                                                    |                                                   |                                                                  |                                    | Submitted                     | ←   Back                            | X   Reject           | ✓   Approve n@mailinator.com  |
| <ul> <li>Products</li> <li>Management</li> </ul>    | Below is a summary of the submission a<br>Approve or Reject button. If any fields h                 | and associated products awaiting y<br>nave incorrect information, you sho | rour approval or rejection<br>uld reject the submission | . It was submitted by t<br>, and provide an expla | he manufacturer and approve<br>nation for the rejection in the c | d by the test lab.<br>comment box. | Please review the su          | ubmission and produ                 | ict data and then ei | ther click the                |
|                                                     | Test Lab                                                                                            | Intertek                                                                  |                                                         |                                                   | Performance Test Repor                                           | t Number                           | abd123                        |                                     |                      |                               |
|                                                     | Manufacturer Notes                                                                                  | 2017                                                                      |                                                         |                                                   | Date                                                             |                                    | 7/1/2019                      |                                     |                      |                               |
|                                                     | Products // Viewing 1-1 of 1<br>10 20 50 100 / page                                                 |                                                                           |                                                         |                                                   |                                                                  |                                    |                               |                                     |                      |                               |
|                                                     | Product Code 🐁 Brand 🐁 Bra                                                                          | and Series 👌 🛛 Brand Model 🔓                                              | Prod<br>Brand Function Mark<br>Number 🛓 Desc            | uct<br>eting<br>ription 🚊 🛛 ANSI #                | E Section                                                        | Material                           | Product Type                  | Product<br>Function                 | Grade<br>Performance | Status 🏨                      |
|                                                     | Pending         Brand XYZ         sss           10         20         50         100         / page | ieries mmmodel                                                            | fffunction mmm                                          | arket E0411                                       | E                                                                | Optional material                  | Exit Alarms and<br>Exit Locks | Exit only. No<br>outside operation. | Grade 1              | Awaiting BHMA<br>Staff Review |

| #           |                                   |                                                 |                                |                                                 |                                                         |                                                |                                |                              |                                                     |                        |                          |                      |                     |                              |          |
|-------------|-----------------------------------|-------------------------------------------------|--------------------------------|-------------------------------------------------|---------------------------------------------------------|------------------------------------------------|--------------------------------|------------------------------|-----------------------------------------------------|------------------------|--------------------------|----------------------|---------------------|------------------------------|----------|
|             | Search                            |                                                 |                                |                                                 |                                                         |                                                |                                | ۹                            |                                                     |                        |                          | Instructio           | ons Ma              | nual                         | 0        |
| association | ¢: OEM S                          | Submissior                                      | n G3O4F                        | FU                                              |                                                         |                                                |                                |                              |                                                     |                        | <b>+</b>                 | Back                 | :   Reject          | ✓   A                        | pprove   |
| Products    | 🔺 Awaiting                        | g BHMA Staff R                                  | eview LAS                      | T MODIFIED 4/18/                                | 2019                                                    |                                                |                                |                              |                                                     | Sub                    | mitted by: Wor           | nder Woman           | WonderWor           | nan@mailina                  | ator.com |
|             | Below is a sum<br>Approve or Reje | mary of the submissi<br>ect button. If any fiel | on and associ<br>ds have incom | ated products awaitin<br>ect information, you s | ng your approval or reject<br>hould reject the submissi | ion. It was submitted<br>ion, and provide an e | by the manuf<br>xplanation for | facturer an<br>r the rejecti | d approved by the test I<br>ion in the comment box. | ab. Please rev         | view the submis          | sion and produc      | t data and th       | ien either clic              | k the    |
|             | ANSI Standard                     | ł                                               | A156.1                         | _Butts and Hinges                               |                                                         |                                                | Test La                        | .ab                          |                                                     | Intertek               |                          |                      |                     |                              |          |
|             | Performance 1<br>Number           | Test Report                                     | Test12                         | 3                                               |                                                         |                                                | Standa                         | ard Year                     |                                                     | 2016                   |                          |                      |                     |                              |          |
|             | Performance 1<br>Date             | Test Report Issue                               | 4/12/20                        | D19                                             |                                                         |                                                |                                |                              |                                                     |                        |                          |                      |                     |                              |          |
|             | Manufacturer I                    | Notes                                           |                                |                                                 |                                                         |                                                |                                |                              |                                                     |                        |                          |                      |                     |                              |          |
|             |                                   |                                                 |                                |                                                 |                                                         |                                                |                                |                              |                                                     |                        |                          |                      |                     |                              |          |
|             | Products                          | // Viewing 1–20 d                               | of 64<br>page                  |                                                 |                                                         |                                                |                                |                              |                                                     |                        |                          | « <                  | 1 2                 | 34>                          | »        |
|             | Product<br>Code 🛓 E               | Brand<br>Brand 📋 Series 🗎                       | Brand<br>Model 🞼               | Brand Function                                  | Product Marketing<br>Description                        | Product Type<br>Options                        | ANSI<br>#l≟ Si                 | Section Ma                   | aterial                                             | Product<br>Type        | Product<br>Description   | Grade<br>Performance | Suffix              | Status ↓≞                    |          |
|             | Pending E                         | Brand D<br>ABC                                  | D                              | D                                               | D                                                       |                                                | A1111P A                       | A Ca<br>bra                  | ast, forged or extruded<br>ass or bronze            | Full Mortise<br>Hinges | Anti-friction<br>Bearing | Grade 1              | Detention<br>Hinges | Awaiting BHI<br>Staff Review | ЛА       |
|             | Pending E                         | Brand C<br>ABC                                  | с                              | С                                               | с                                                       |                                                | A1111R A                       | A Ca                         | ast, forged or extruded<br>ass or bronze            | Full Mortise<br>Hinges | Anti-friction<br>Bearing | Grade 1              | Raised<br>Barrel    | Awaiting BHI<br>Staff Review | ЛА       |
|             | Pending E                         | Brand A<br>ABC                                  | A                              | A                                               | А                                                       |                                                | A1111R A                       | A Ca                         | ast, forged or extruded<br>ass or bronze            | Full Mortise<br>Hinges | Anti-friction<br>Bearing | Grade 1              | Raised<br>Barrel    | Awaiting BHI<br>Staff Review | ЛА       |
|             | Pending E                         | Brand G                                         | G                              | G                                               | G                                                       |                                                | A1111R A                       | A Ca                         | ast, forged or extruded                             | Full Mortise           | Anti-friction            | Grade 1              | Raised              | Awaiting BHI                 | ИA       |

- 5. Review all submission data and product data to confirm that it meets BHMA program requirements.
  - a. If any data is incorrect, you must reject the submission by clicking the "Reject" button and providing an explanation for the rejection. This will be communicated back to the manufacturer so they can resolve the issue(s). BHMA Staff users are not able to edit any submission or product data directly; only a manufacturer can edit the data.
- 6. Once you have verified that all data is correct, click "Approve."
  - a. A small window will pop up asking you to confirm your approval. If you want to confirm your approval, click "Yes." Otherwise click "No."
- 7. If the submission has been approved, the submission and all products in the submission are now considered certified and the status at the top of the submission summary page will say "Certified" with a date and timestamp of when you approved it.
  - a. Similarly, if the submission has been rejected by the test lab, the status at the top of the submission summary page will say "Rejected by BHMA Staff" with a date and timestamp.

#### BHMA Staff Reviewing Guidance

The information below is provided for guidance only. If there is a conflict between this guidance and the BHMA Operational Manual or any program-specific requirements, those other materials take precedence.

#### OEM Submissions and Re-certification Submissions

• At minimum, confirm that the manufacturer has paid all appropriate fees to have active listings in the certified products directory.

#### Private Label Submissions

• At minimum, confirm that the OEM and private label manufacturers have paid all appropriate fees to have active listings in the certified products directory.

# Adding Standard Years

As standards revised and published, BHMA staff are able to update the upload spreadsheet validation to include a new year of the standard. The current system does not allow for any field or validation adjustments beyond the standard year. To add a new standard year, take the following steps:

- 1. Log in to the certification portal at <u>https://certification.buildershardware.com</u> using your username and password.
- 2. Find a list of all the standards and years by clicking "Management" in the left navigation pane.
- 3. Click on the standard you want to add a new year to. This will take you to a page listing all of the available years for the standard.
- 4. Click "=|New" and type in the year of the standard you want to add.
- 5. Confirm you have the correct year and then click "Submit"
  - a. Note: There is no way to delete a standard year. Be sure you have entered the correct information before submitting.

# Appendix A: Upload Spreadsheet Guidance

Each BHMA standard defines a different set of products, and BHMA has designed its Certified Products Database to store relevant information for each standard. As a result, the upload spreadsheet used to add product information to the database has a slightly different format for each standard.

#### Universal Fields

There are universal fields that apply to upload spreadsheets for all standards; and there are standard-specific performance fields for each standard. The highlighted fields in the image below are universal to all upload spreadsheets, and the following table explains how to fill in each field:

|    | A                      | В            | С          | D                           | E                              | F                    |
|----|------------------------|--------------|------------|-----------------------------|--------------------------------|----------------------|
| 1  | Submission Information |              |            |                             |                                |                      |
| 2  | ANSIStandard           | StandardYear | TestLab    | PerformanceTestReportNumber | PerformanceTestReportIssueDate | Manufacturer Comment |
| 3  |                        |              |            |                             |                                |                      |
| 4  |                        |              |            |                             |                                |                      |
| 5  |                        |              |            |                             |                                |                      |
| 6  |                        |              |            |                             |                                |                      |
| 7  |                        |              |            |                             |                                |                      |
| 8  |                        |              |            |                             |                                |                      |
| 9  |                        |              |            |                             |                                |                      |
| 10 | Product Information    |              |            |                             |                                |                      |
| 11 | Brand                  | BrandSeries  | BrandModel | BrandFunctionNumber         | ProductMarketingDescription    | ANSINumber           |
| 12 |                        |              |            |                             |                                |                      |
| 13 |                        |              |            |                             |                                |                      |
| 14 |                        |              |            |                             |                                |                      |

| Field                                    | Submission or<br>Product | Description                                                                                     | Validation                                                                                                    | Required? |
|------------------------------------------|--------------------------|-------------------------------------------------------------------------------------------------|----------------------------------------------------------------------------------------------------|-----------|
| ANSI Standard                            | Submission               | BHMA standard to which you are certifying products (e.g. A156.1_Butts and Hinges).              | Select from dropdown only.                                                                                                    | Yes       |
| Standard Year                            | Submission               | Publish year of the standard to which you are certifying products.                              | Select from dropdown only.                                                                                                    | Yes       |
| Test Lab                                 | Submission               | Name of the test lab that conducted testing for your products.                                  | Select from dropdown only (Intertek or UL).                                                                                                    | Yes       |
| Performance<br>Test Report<br>Number     | Submission               | Name/ number of the test report that documents the products you will include in the submission. | Will accept numbers, letters, and symbols.                                                                                                    | Yes       |
| Performance<br>Test Report<br>Issue Date | Submission               | Date the test report was issued.                                                                | Enter date as XX/XX/XXXX.                                                                                                    | Yes       |
| Manufacturer<br>Comment                  | Submission               | Can use for internal tracking or other purposes.                                                | Will accept numbers, letters, and symbols.                                                                                                    | No        |
| Brand                                    | Product                  | Product brand name.                                                                             | Will accept numbers, letters,<br>and symbols. Must exactly<br>match one the brands you<br>have permission to submit on<br>behalf of in the member<br>database. See the submission<br>upload window for this list of<br>brands. | Yes       |
| Brand Series                             | Product                  | Product series name, as defined by the Brand.                                                   | Will accept numbers, letters, and symbols.                                                                                                    | No        |
| Brand Model                              | Product                  | Product model name, as defined by the Brand.                                                    | Will accept numbers, letters, and symbols.                                                                                                    | Yes       |
| Brand Function<br>Number                 | Product                  | Product function number, as defined by the Brand.                                               | Will accept numbers, letters, and symbols.                                                                                                    | No        |
| Product<br>Marketing<br>Description      | Product                  | Any relevant marketing language that should be displayed with the product.                      | Will accept numbers, letters, and symbols.                                                                                                    | No        |

The following sections detail the performance-specific fields for each standard's Excel spreadsheet template:

## A156.1 Butts and Hinges

| Field                   | Submission or<br>Product | Description                                                                                                    | Validation                                                                               | Required? |
|-------------------------|--------------------------|----------------------------------------------------------------------------------------------------|------------------------------------------------------------------------------------------|-----------|
| ANSI Number             | Product                  | Alphanumeric code that defines a product and<br>its function, as defined in the BHMA ANSI<br>standard (see "Explanation of Numbering<br>System" in the standard). | Will only accept<br>alphanumeric combinations<br>valid for the standard (e.g.<br>A1111). | Yes       |
| Product Type<br>Options | Product                  | An optional field.                                                                                                    | Will accept numbers, letters, and symbols.                                               | No        |

# A156.2 Bored & Preassembled Locks and Latches

| Field                         | Submission or<br>Product | Description                                                                     | Validation                                                                                                    | Required? |
|-------------------------------|--------------------------|---------------------------------------------------------------------------------|----------------------------------------------------------------------------------------------------|-----------|
| Product<br>Function<br>Number | Product                  | Alphanumeric code representing a product's function as defined in the standard. | Will only accept<br>alphanumeric combinations<br>valid for the standard (e.g.<br>F26). If there is no function,<br>enter "N/A" | Yes       |
| Grade                         | Product                  | Grade as defined in the standard.                                               | Select from dropdown only.                                                                                                    | Yes       |
| Meets A156.41                 | Product                  | Designates whether the product also meets A156.41.                              | Select from dropdown only.                                                                                                    | Yes       |

#### A156.3 Exit Devices

| Field                         | Submission or<br>Product | Description                                                                   | Validation                 | Required? |
|-------------------------------|--------------------------|-------------------------------------------------------------------------------|----------------------------|-----------|
| Product Type                  | Product                  | Alphanumeric string representing a product's type as defined in the standard. | Select from dropdown only. | Yes*      |
| Product<br>Function<br>Number | Product                  | Number representing a product's function as defined in the standard.          | Select from dropdown only. | Yes*      |
| Grade                         | Product                  | Grade as defined in the standard.                                             | Select from dropdown only. | Yes       |
| Meets A156.41                 | Product                  | Designates whether the product also meets A156.41.                            | Select from dropdown only. | Yes       |

\* Spreadsheet upload validation for A156.3 will require both a product type and a product function.

# A156.4 Door Controls – Closers

| Field(s)                                                                                              | Submission or<br>Product | Description                                                                                                    | Validation                                                                                | Required? |
|----------------------------------------------------------------------------------------------------|--------------------------|----------------------------------------------------------------------------------------------------|-------------------------------------------------------------------------------------------|-----------|
| ANSI Number                                                                                           | Product                  | Alphanumeric code that defines a product and<br>its function, as defined in the BHMA ANSI<br>standard (see "Explanation of Identifying<br>Numbers" in the standard). | Will only accept<br>alphanumeric combinations<br>valid for the standard (e.g.<br>C07312). | Yes       |
| PT4A, PT4C,<br>PT4D, PT4E,<br>PT4F, PT4G,<br>PT4H, PT4J,<br>PT8A, PT8B,<br>PT8C, PT8D,<br>PT8E, PT8F, | Product                  | Use each column to indicate whether the product in that row has the additional product type option as delineated in the standard.                                    | Will only accept X or blank<br>entry.                                                     | No        |

| PT8G, PT8J, |  |  |
|-------------|--|--|
| PT8K, PT8L, |  |  |
| PT8M        |  |  |

# A156.5 Cylinders and Input Devices for Locks

| Field       | Submission or<br>Product | Description                                                                                                    | Validation                                                                                | Required? |
|-------------|--------------------------|----------------------------------------------------------------------------------------------------|-------------------------------------------------------------------------------------------|-----------|
| ANSI Number | Product                  | Alphanumeric code that defines a product and<br>its function, as defined in the BHMA ANSI<br>standard (see "Explanation of Identifying<br>Numbers" in the standard). | Will only accept<br>alphanumeric combinations<br>valid for the standard (e.g.<br>E09231). | Yes       |
| Suffix      | Product                  | Suffix as defined in the standard.                                                                                                    | Will accept numbers, letters, and symbols (e.g. AL).                                      | No        |

# A156.8 Door Controls – Overhead Stops & Holders

| Field       | Submission or<br>Product | Description                                                                                                    | Validation                                                                                | Required? |
|-------------|--------------------------|----------------------------------------------------------------------------------------------------|-------------------------------------------------------------------------------------------|-----------|
| ANSI Number | Product                  | Alphanumeric code that defines a product and<br>its function, as defined in the BHMA ANSI<br>standard (see "Explanation of Numbering<br>System" in the standard). | Will only accept<br>alphanumeric combinations<br>valid for the standard (e.g.<br>C02511). | Yes       |

# A156.9 Cabinet Hardware

| Field       | Submission or<br>Product | Description                                                                                                    | Validation                                                                                | Required? |
|-------------|--------------------------|----------------------------------------------------------------------------------------------------|-------------------------------------------------------------------------------------------|-----------|
| ANSI Number | Product                  | Alphanumeric code that defines a product and<br>its function, as defined in the BHMA ANSI<br>standard (see "Explanation of Numbering<br>System" in the standard).<br>Note: For products using the "0" material<br>designation, use the Product Marketing<br>Description field to indicate the base material<br>(e.g. plastic). | Will only accept<br>alphanumeric combinations<br>valid for the standard (e.g.<br>B02131). | Yes       |

# A156.11 Cabinet Locks

| Field       | Submission or<br>Product | Description                                                                                                    | Validation                                                                                  | Required? |
|-------------|--------------------------|----------------------------------------------------------------------------------------------------|---------------------------------------------------------------------------------------------|-----------|
| ANSI Number | Product                  | Alphanumeric code that defines a product and<br>its function, as defined in the BHMA ANSI<br>standard (see "Explanation of Numbering<br>System" in the standard). | Will only accept<br>alphanumeric combinations<br>valid for the standard (e.g.<br>E07112LC). | Yes       |

# A156.12 Interconnected Locks & Latches

| Field                         | Submission or<br>Product | Description                                                                     | Validation                                                                              | Required? |
|-------------------------------|--------------------------|---------------------------------------------------------------------------------|-----------------------------------------------------------------------------------------|-----------|
| Product<br>Function<br>Number | Product                  | Alphanumeric code representing a product's function as defined in the standard. | Will only accept<br>alphanumeric combinations<br>valid for the standard (e.g.<br>F102). | Yes       |

| Grade         | Product | Grade as defined in the standard.         | Select from dropdown only. | Yes |
|---------------|---------|-------------------------------------------|----------------------------|-----|
| Meets A156.41 | Product | Designates whether the product also meets | Select from dropdown only. | Yes |
|               |         | A156.41.                                  |                            |     |

## A156.13 Mortise Locks

| Field                | Submission or<br>Product | Description                                                                                | Validation                 | Required? |
|----------------------|--------------------------|--------------------------------------------------------------------------------------------|----------------------------|-----------|
| Product<br>Function  | Product                  | Alphanumeric code representing a product's function as defined in the standard (e.g. F26). | Select from dropdown only. | Yes       |
| Grade<br>Operational | Product                  | Grade as defined in the standard (1, 2, or 3).                                             | Select from dropdown only. | Yes       |
| Grade Security       | Product                  | Grade as defined in the standard (1, 2, or 3).                                             | Select from dropdown only. | Yes       |
| Meets A156.41        | Product                  | Designates whether the product also meets A156.41.                                         | Select from dropdown only. | Yes       |

## A156.14 Sliding and Folding Hardware

| Field       | Submission or<br>Product | Description                                                                                                    | Validation                                                                                   | Required? |
|-------------|--------------------------|----------------------------------------------------------------------------------------------------|----------------------------------------------------------------------------------------------|-----------|
| ANSI Number | Product                  | Alphanumeric code that defines a product and<br>its function, as defined in the BHMA ANSI<br>standard (see "Explanation of Identifying Type<br>Numbers" in the standard). | Will only accept<br>alphanumeric combinations<br>valid for the standard (e.g.<br>D0213-200). | Yes       |

# A156.15 Release Devices – Closer Holder, Electromagnetic and Electromechanical

| Field                   | Submission or<br>Product | Description                                                                                                    | Validation                                                                                | Required? |
|-------------------------|--------------------------|----------------------------------------------------------------------------------------------------|-------------------------------------------------------------------------------------------|-----------|
| ANSI Number             | Product                  | Alphanumeric code that defines a product and<br>its function, as defined in the BHMA ANSI<br>standard (see "Explanation of Identifying<br>Numbers" in the standard). | Will only accept<br>alphanumeric combinations<br>valid for the standard (e.g.<br>C00311). | Yes       |
| Product Type<br>Options | Product                  | An optional field.                                                                                                    | Will accept numbers, letters, and symbols (e.g. D).                                       | No        |

# A156.16 Auxiliary Hardware

| Field       | Submission or<br>Product | Description                                                                                                    | Validation                                                                                 | Required? |
|-------------|--------------------------|----------------------------------------------------------------------------------------------------|--------------------------------------------------------------------------------------------|-----------|
| ANSI Number | Product                  | Alphanumeric code that defines a product and<br>its function, as defined in the BHMA ANSI<br>standard (see "Explanation of Identifying<br>Numbers" in the standard). | Will only accept<br>alphanumeric combinations<br>valid for the standard (e.g.<br>BE41243). | Yes       |

# A156.17 Self Closing Hinges & Pivots

| Field       | Submission or<br>Product | Description                                                                                                    | Validation                                                                                 | Required? |
|-------------|--------------------------|----------------------------------------------------------------------------------------------------|--------------------------------------------------------------------------------------------|-----------|
| ANSI Number | Product                  | Alphanumeric code that defines a product and<br>its function, as defined in the BHMA ANSI<br>standard (see "Explanation of Type Numbers"<br>in the standard). | Will only accept<br>alphanumeric combinations<br>valid for the standard (e.g.<br>K91081F). | Yes       |

# A156.19 Power Assist & Low Energy Power Operated Doors

There are no performance fields specific to A156.19.

## A156.21 Thresholds

| Field       | Submission or<br>Product | Description                                                                                                    | Validation                                                                                   | Required? |
|-------------|--------------------------|----------------------------------------------------------------------------------------------------|----------------------------------------------------------------------------------------------|-----------|
| ANSI Number | Product                  | Alphanumeric code that defines a product and<br>its function, as defined in the BHMA ANSI<br>standard (see "Explanation of Numbering<br>System" in the standard). | Will only accept<br>alphanumeric combinations<br>valid for the standard (e.g.<br>J34170-HD). | Yes       |

# A156.22 Door Gasketing and Edge Seal Systems

| Field       | Submission or<br>Product | Description                                                                                                    | Validation                                                                                | Required? |
|-------------|--------------------------|----------------------------------------------------------------------------------------------------|-------------------------------------------------------------------------------------------|-----------|
| ANSI Number | Product                  | Alphanumeric code that defines a product and<br>its function, as defined in the BHMA ANSI<br>standard (see "Explanation of the Numbering<br>System" in the standard). | Will only accept<br>alphanumeric combinations<br>valid for the standard (e.g.<br>R0Y164). | Yes       |
| Grade       | Product                  | Grade as defined in the standard.                                                                                                    | Select from dropdown only.                                                                | No        |

# A156.23 Electromagnetic Locks

| Field                          | Submission or<br>Product | Description                                                                                                    | Validation                                                                                                  | Required? |
|--------------------------------|--------------------------|----------------------------------------------------------------------------------------------------|----------------------------------------------------------------------------------------------------|-----------|
| ANSI Number                    | Product                  | Alphanumeric code that defines a product and<br>its function, as defined in the BHMA ANSI<br>standard (see "Explanation of Identifying<br>Numbers" in the standard). | Will only accept<br>alphanumeric combinations<br>valid for the standard (e.g.<br>R0Y164).                   | Yes       |
| Holding Force<br>Rating        | Product                  | See standard.                                                                                                    | Will accept only 3-4 digit<br>numbers greater than or<br>equal to 500, in increments of<br>500 (e.g. 1500). | No        |
| Optional Energy<br>Consumption | Product                  | See standard.                                                                                                    | Will accept numbers, letters,<br>and symbols. Must be less<br>than 6 characters (e.g. EC7)                  | No        |

# A156.24 Delayed Egress Locks

| Field         | Submission or<br>Product | Description                                        | Validation                 | Required? |
|---------------|--------------------------|----------------------------------------------------|----------------------------|-----------|
| Meets A156.41 | Product                  | Designates whether the product also meets A156.41. | Select from dropdown only. | Yes       |

# A156.25 Electrified Locking Devices

| Field                 | Submission or<br>Product | Description                                                               | Validation                 | Required? |
|-----------------------|--------------------------|---------------------------------------------------------------------------|----------------------------|-----------|
| Environmental<br>Type | Product                  | Letter representing a product's type as defined in the standard (e.g. F). | Select from dropdown only. | Yes       |
| Voltage Type          | Product                  | Voltage type as defined in the standard (1, 2, or 3).                     | Select from dropdown only. | Yes       |

| Mechanical<br>Standard<br>Function Grade                  | Product | Mechanical product standard number, as defined in the standard (e.g. A156.13 F05 G1).                                                                         | Will accept numbers, letters,<br>and symbols. Must be less<br>than 20 characters. | Yes |
|-----------------------------------------------------------|---------|----------------------------------------------------------------------------------------------------|-----------------------------------------------------------------------------------|-----|
| E01, E02, E03,<br>E04, E05, E06,<br>E07, E08, E09,<br>E10 | Product | Use each column to indicate whether the<br>product in that row has the additional<br>specialized electrical function option as<br>delineated in the standard. | Will only accept X or blank<br>entry.                                             | No  |

# A156.26 Continuous Hinges

| Field                   | Submission or<br>Product | Description                                                                                                    | Validation                                                                                 | Required? |
|-------------------------|--------------------------|----------------------------------------------------------------------------------------------------|--------------------------------------------------------------------------------------------|-----------|
| ANSI Number             | Product                  | Alphanumeric code that defines a product and<br>its function, as defined in the BHMA ANSI<br>standard (see "Explanation of Numbering<br>System" in the standard). | Will only accept<br>alphanumeric combinations<br>valid for the standard (e.g.<br>A13021B). | Yes       |
| Product Type<br>Options | Product                  | An optional field.                                                                                                    | Will accept numbers, letters,<br>and symbols. Must be less<br>than 200 characters.         | No        |

# A156.29 Exit Locks, Exit Alarms, Alarms for Exit Devices

| Field       | Submission or<br>Product | Description                                                                                                    | Validation                                                                               | Required? |
|-------------|--------------------------|----------------------------------------------------------------------------------------------------|------------------------------------------------------------------------------------------|-----------|
| ANSI Number | Product                  | Alphanumeric code that defines a product and<br>its function, as defined in the BHMA ANSI<br>standard (see "Explanation of Type Numbers"<br>in the standard). | Will only accept<br>alphanumeric combinations<br>valid for the standard (e.g.<br>E0411). | Yes       |

# A156.30 High Security Cylinders

| Field                       | Submission or<br>Product | Description                                                                                                    | Validation                                                                                | Required? |
|-----------------------------|--------------------------|----------------------------------------------------------------------------------------------------|-------------------------------------------------------------------------------------------|-----------|
| Security Field              | Product                  | Alphanumeric code that defines a product and<br>its function, as defined in the BHMA ANSI<br>standard (see "Explanation of Identifying<br>Numbers for Security Levels" in the standard). | Will only accept<br>alphanumeric combinations<br>valid for the standard (e.g.<br>M1ACAE). | Yes       |
| ANSI Number<br>from A156.5  | Product                  | An optional field.                                                                                                    | Will accept numbers, letters,<br>and symbols. Must be less<br>than 20 characters.         | No        |
| ANSI Number<br>from A156.25 | Product                  | An optional field.                                                                                                    | Will accept numbers, letters,<br>and symbols. Must be less<br>than 20 characters.         | No        |

# A156.31 Electric Strikes and Frame Mounted Actuators

| Field       | Submission or<br>Product | Description                                                                                                    | Validation                                                                                   | Required? |
|-------------|--------------------------|----------------------------------------------------------------------------------------------------|----------------------------------------------------------------------------------------------|-----------|
| ANSI Number | Product                  | Alphanumeric code that defines a product and<br>its function, as defined in the BHMA ANSI<br>standard (see "Explanation of Identifying<br>Numbers" in the standard). | Will only accept<br>alphanumeric combinations<br>valid for the standard (e.g.<br>E09311P25). | Yes       |

#### A156.32 Integrated Door Opening Assemblies

| Field         | Submission or<br>Product | Description                                                                                                    | Validation                                                                              | Required? |
|---------------|--------------------------|----------------------------------------------------------------------------------------------------|-----------------------------------------------------------------------------------------|-----------|
| ANSI Number   | Product                  | Alphanumeric code that defines a product and<br>its function, as defined in the BHMA ANSI<br>standard (see "Explanation of Identifying<br>Numbers" in the standard). | Will only accept<br>alphanumeric combinations<br>valid for the standard<br>(e.g.Q3421). | Yes       |
| Meets A156.41 | Product                  | Designates whether the product also meets A156.41.                                                                                                    | Select from dropdown only.                                                              | Yes       |

# A156.33 Battery Locks

| Field       | Submission or<br>Product | Description                                                                                                    | Validation                                                                                       | Required? |
|-------------|--------------------------|----------------------------------------------------------------------------------------------------|--------------------------------------------------------------------------------------------------|-----------|
| ANSI Number | Product                  | Alphanumeric code that defines a product and<br>its function, as defined in the BHMA ANSI<br>standard (see "Explanation of Identifying<br>Numbers" in the standard). | Will only accept<br>alphanumeric combinations<br>valid for the standard (e.g.<br>EB2OBA0080012). | Yes       |

### A156.35 Power Supplies for Electronic Access Control

| Field       | Submission or<br>Product | Description                                                                                                    | Validation                                                                               | Required? |
|-------------|--------------------------|----------------------------------------------------------------------------------------------------|------------------------------------------------------------------------------------------|-----------|
| ANSI Number | Product                  | Alphanumeric code that defines a product and<br>its function, as defined in the BHMA ANSI<br>standard (see "Explanation of Identifying<br>Numbers" in the standard). | Will only accept<br>alphanumeric combinations<br>valid for the standard (e.g.<br>ELE1B). | Yes       |

## A156.36 Auxiliary Locks

| Field         | Submission or<br>Product | Description                                                                                                    | Validation                                                                                 | Required? |
|---------------|--------------------------|----------------------------------------------------------------------------------------------------|--------------------------------------------------------------------------------------------|-----------|
| ANSI Number   | Product                  | Alphanumeric code that defines a product and<br>its function, as defined in the BHMA ANSI<br>standard (see "Explanation of Identifying<br>Numbers" in the standard). | Will only accept<br>alphanumeric combinations<br>valid for the standard (e.g.<br>E26113D). | Yes       |
| Meets A156.41 | Product                  | Designates whether the product also meets A156.41.                                                                                                    | Select from dropdown only.                                                                 | Yes       |

### A156.37 Multipoint Locks

| Field         | Submission or<br>Product | Description                                        | Validation                 | Required? |
|---------------|--------------------------|----------------------------------------------------|----------------------------|-----------|
| Grade         | Product                  | Grade as defined in the standard.                  | Select from dropdown only. | Yes       |
| Meets A156.41 | Product                  | Designates whether the product also meets A156.41. | Select from dropdown only. | Yes       |

# A156.38 Low Energy Power Operated Sliding and Folding Doors

There are no performance fields specific to A156.38.

#### A156.39 Residential Locksets and Latches

| Field               | Submission or<br>Product | Description                                                                     | Validation                                                                              | Required? |
|---------------------|--------------------------|---------------------------------------------------------------------------------|-----------------------------------------------------------------------------------------|-----------|
| Product<br>Function | Product                  | Alphanumeric code representing a product's function as defined in the standard. | Will only accept<br>alphanumeric combinations<br>valid for the standard (e.g.<br>F82A). | Yes       |

| Grade Durability | Product | Grade durability as defined in the standard. | Allowable entries are A, B, or C. | Yes |
|------------------|---------|----------------------------------------------|-----------------------------------|-----|
| Grade Strength   | Product | Grade strength as defined in the standard.   | Allowable entries are A, B, or C. | Yes |
| Grade Finish     | Product | Grade finish as defined in the standard.     | Allowable entries are A, B, or C. | Yes |
| Suffix           | Product | Suffix as defined in the standard.           | Only allowable entry is D.        | No  |

# A156.40 Residential Deadbolts

| Field       | Submission or<br>Product | Description                                                                                                    | Validation                                                                                   | Required? |
|-------------|--------------------------|----------------------------------------------------------------------------------------------------|----------------------------------------------------------------------------------------------|-----------|
| ANSI Number | Product                  | Alphanumeric code that defines a product and<br>its function, as defined in the BHMA ANSI<br>standard (see "Explanation of Identifying<br>Numbers" in the standard). | Will only accept<br>alphanumeric combinations<br>valid for the standard (e.g.<br>E0606AAAD). | Yes       |